## SW update procedure – E2 Living

The software update advantages are:

- the update of the operating system from Android 4.2.2 Jelly Bean to Android 4.4.2 KitKat,
- a new interface for: Call app, Settings app, fast Settings menu;
- improved processing speed;
- fixing some minor bugs;
- adding some new apps and features like: Facebook, Printing, Mobile Antitheft etc.

Observation! We are offering the update of your operating system to the 4.4.2 version This time you have available a basic Kit Kat version for an optimal user experience.

If you would like to go back to Android 4.2, please send a message to ticket.allview.ro.

Observation! We are offering the update of your operating system to the 4.4.2 version This time you have available a basic Kit Kat version for an optimal user experience.

**ATTENTION!** The phone must be fully charged when initializing the procedure.

ATTENTION! Please do not stop under any circumstance the update operation.

The software update is an operation which is realised on own responsibility by following the steps below.

To update the software version of the **Allview E2 Living** smartphone it is necessary to follow the next steps:

1. Insert a microSD card in your phone with at least 2 GB free space and set it as the preferred installation location as it follows *Settings-> Personal-> Storage -> Storage details-> tick SD cardbifati Card SD* (like in the picture below) and reboot the device.

|                          | 🤝 3G 📶 G 📶 💷 10:39 |
|--------------------------|--------------------|
| Înapoi                   | Detalii memorie    |
| DISC DE SCRIERE IMPLICIT |                    |
| Stocare te               | elefon             |
| Card SD                  |                    |

2. Connect the phone to a **Wireless** network.

3. Open the "System updates" app from the app menu:

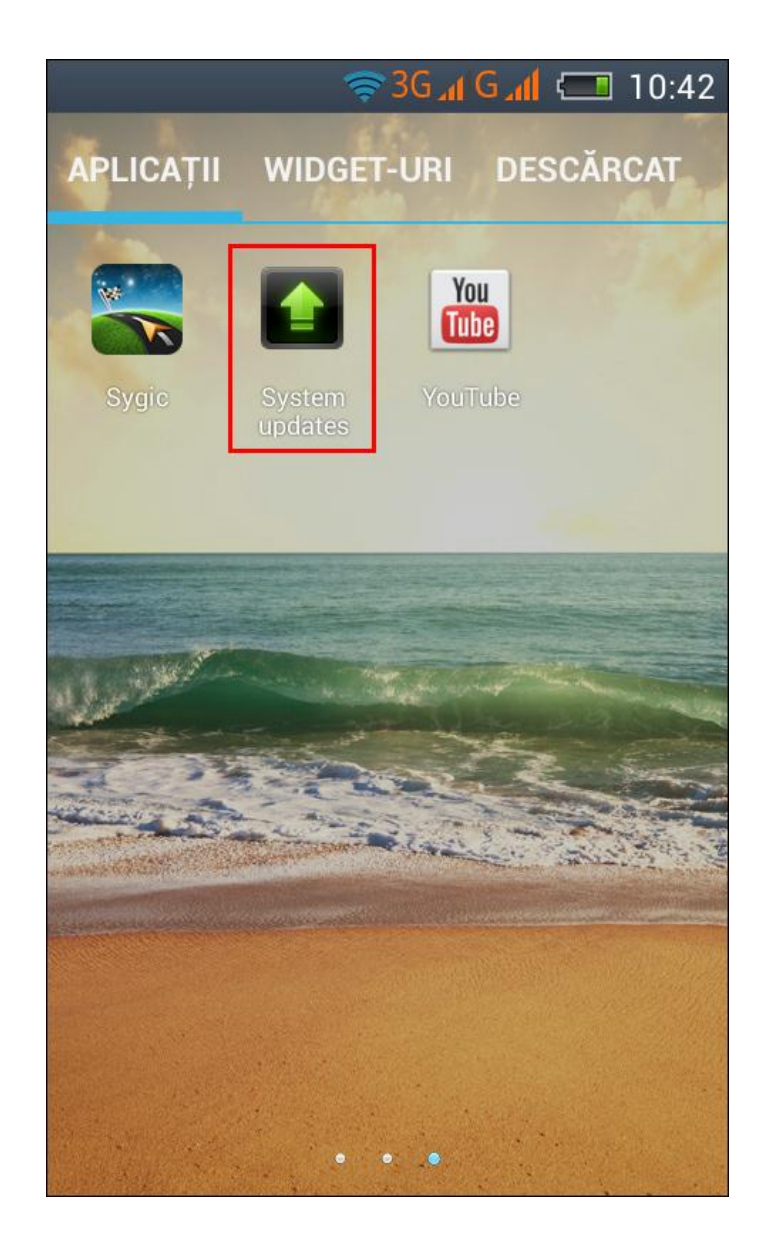

4. The System update app has detected a new software version (SV5.0). Tick the option: *Download* 

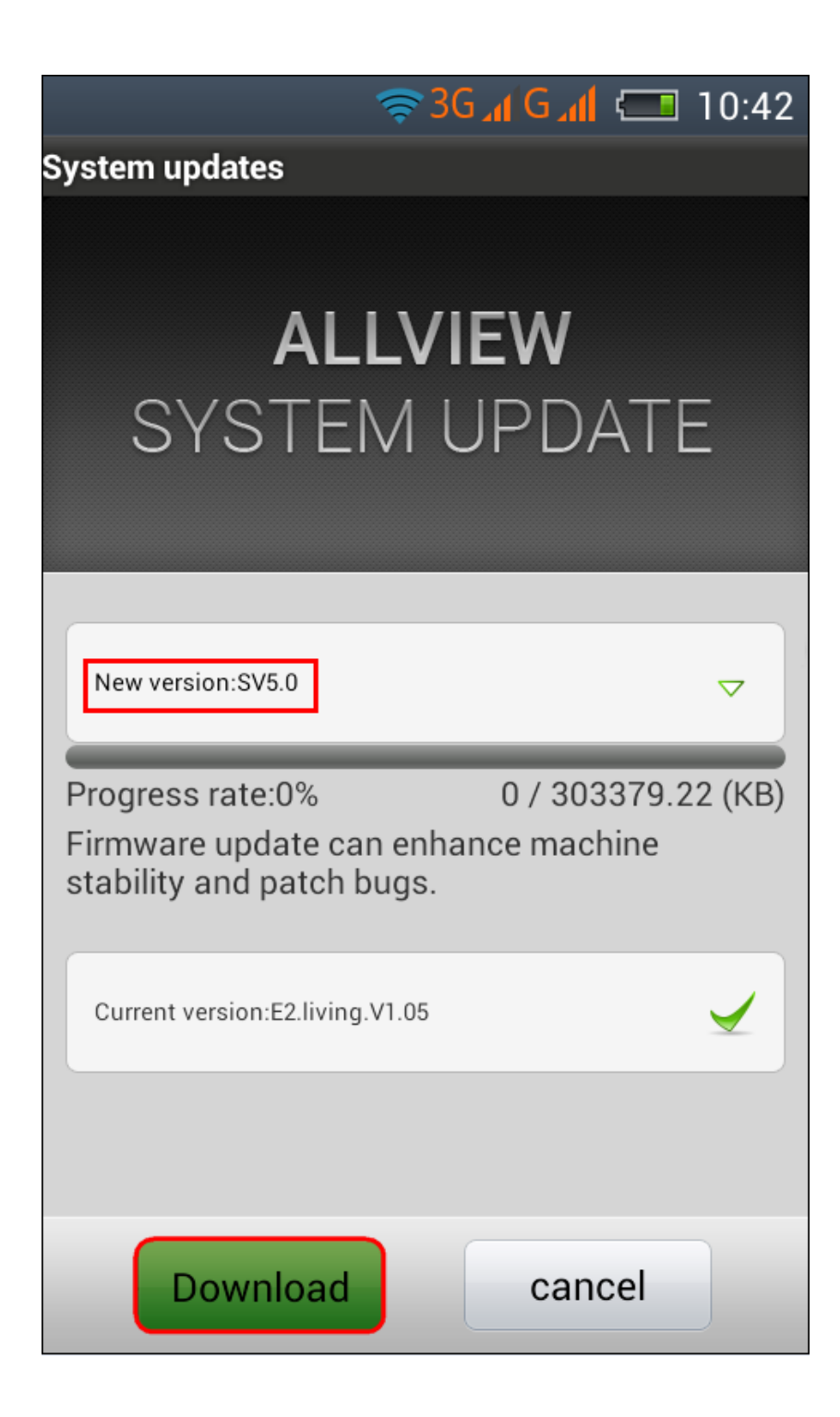

5. Please wait until the new software is downloaded in the phone:

| 🖘 3G 📶 🖾 10:45                                                |
|---------------------------------------------------------------|
| System updates                                                |
|                                                               |
| ALLVIEW                                                       |
| SYSTEM UPDATE                                                 |
|                                                               |
|                                                               |
| New version:SV5.0                                             |
|                                                               |
| Progress rate:20% 62819.44 / 303379.22 (KB)                   |
| Firmware update can enhance machine stability and patch bugs. |
| Current version:E2.living.V1.05                               |
|                                                               |
|                                                               |
| Pause cancel                                                  |

6. After the full software download, a message will be displayed on the phone's screen that will inform you about this update:

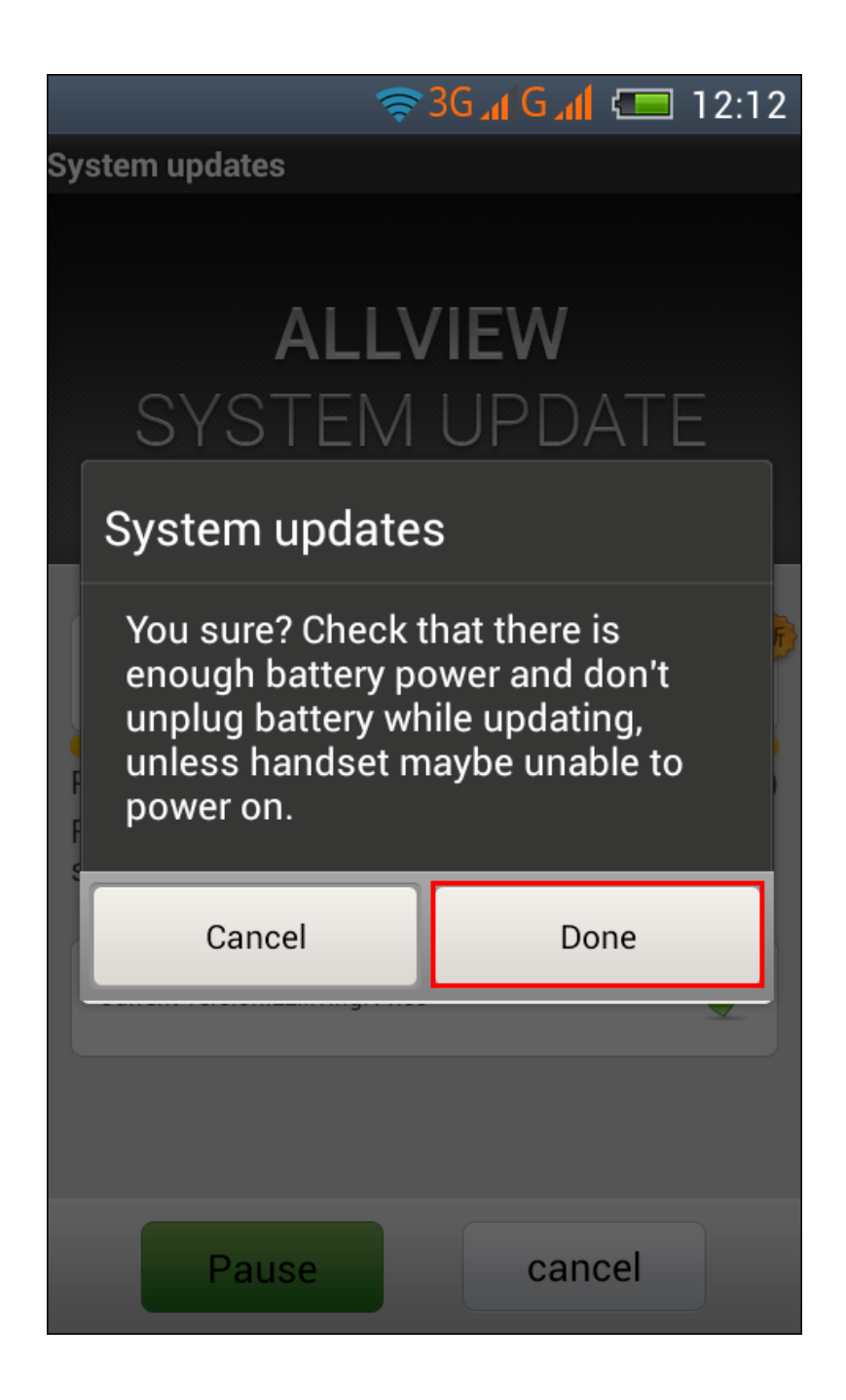

7. Select Done. The phone will reboot and the update procedure will start automatically .

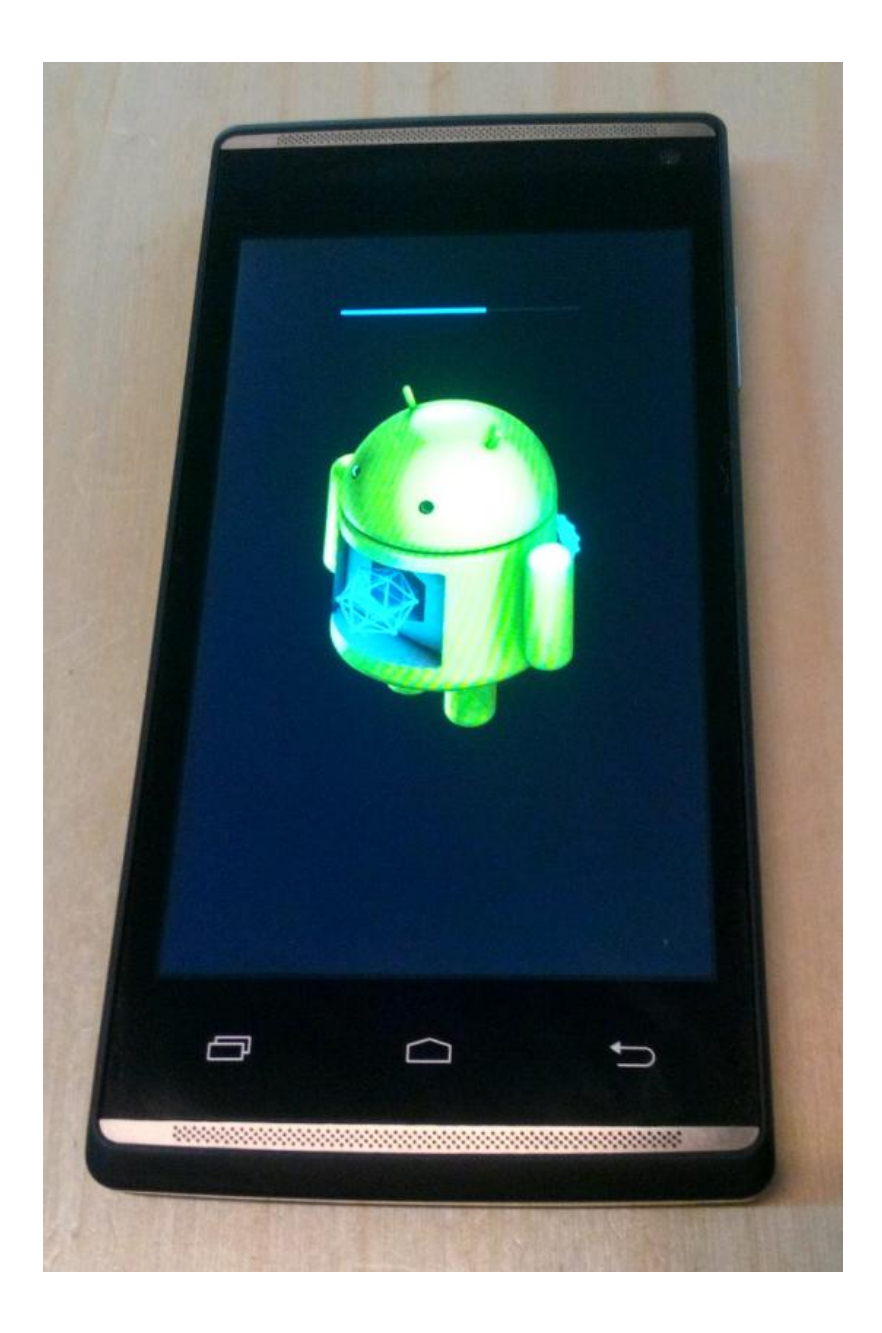

8. After finishing the update process, the phone will reboot itself.

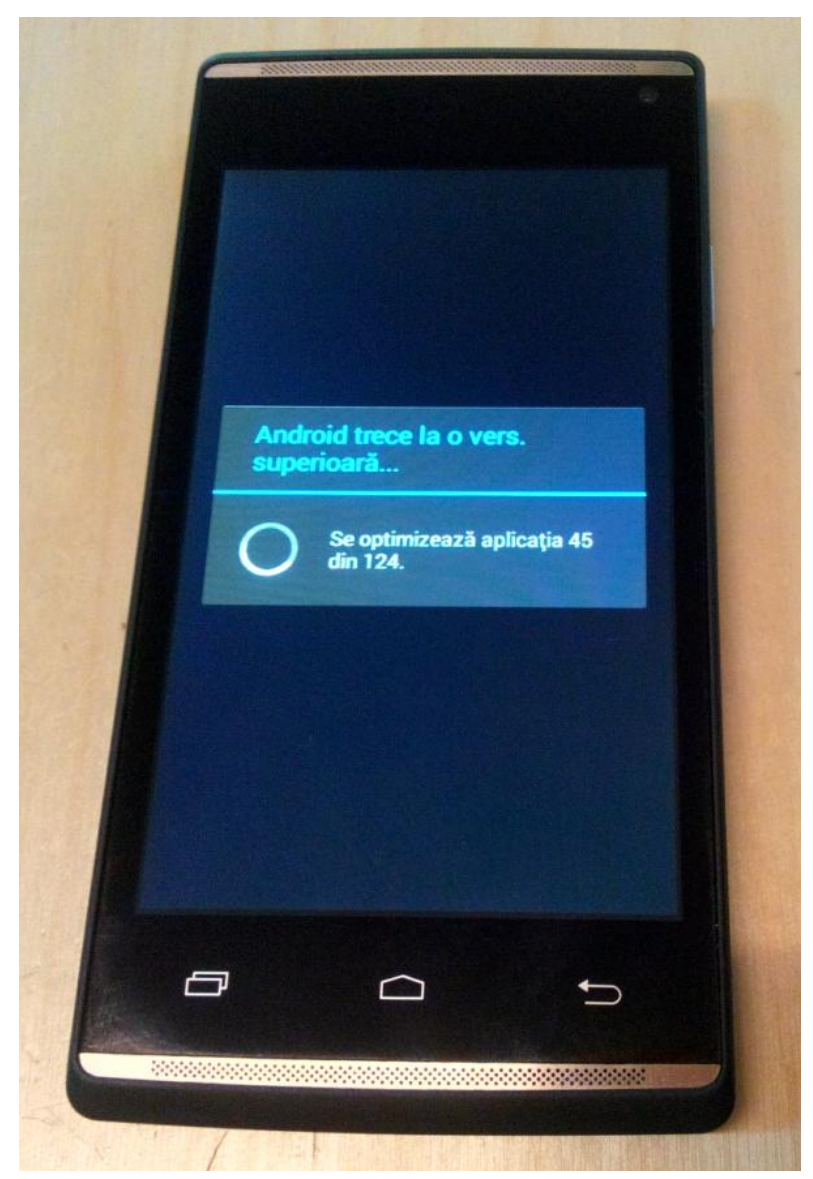

9. On the phone's screen this message will be displayed: "Android is upgrading".

10. If the software update was done successfully, you receive the message below:

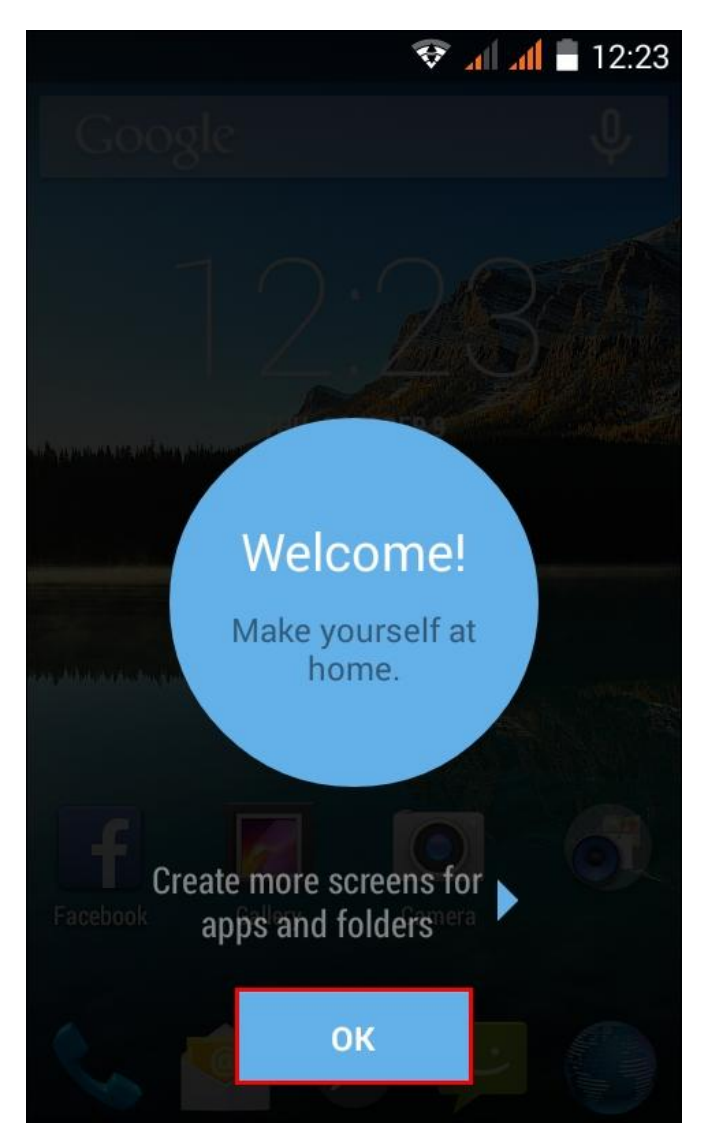

*The update file downloaded on the microSD card will be deleted automatically after the termination of the update process.* 

We recommend factory Reset after the update, to avoid some errors.

**ATENTION!** The phone's factory reset will completely delete all personal information and the apps installed in the phone.